## APIC-EM 1.3. - Certificate Generation -Deletion via API

## Contents

Introduction Background Information How will you get to know what is the current state of the device? How do you ensure if APIC-EM also has the same certificate or if APIC-EM has understood the same certificate or not? How to delete the certificate from the device? How to Apply Certificate from APIC - EM? Sometimes APIC-EM has the certificate but the device does not. How can you resolve it?

## Introduction

This document describes how to use the Cisco Application Policy Infrastructure Controller (APIC) -Extension Mobility (EM) API to create - delete the certificate. With IWAN, it is all automatically configured. However, IWAN at this moment does not have any flow to recover automatically device from expired certificate.

The good part is that there is some sort of flow in automation in terms of RestAPI. But, that automation is per device and it needs some information on the device. The RestAPI flow which is outside of IWAN flow, uses some mechanism to automate the certificate for device.

## **Background Information**

Usual Customer Topology.

SPOKE --- HUB ----- APIC\_EM [Controller]

These are the three situations:

- Certificate is expired.
- Certificate is not renewing.
- Certificate is not at all available.

## How will you get to know what is the current state of the device?

Run the command Switch# sh cry pki cert.

```
HUB2#sh cry pki cert
Certificate
  Status: Available
  Certificate Serial Number (hex): 3C276CE6B6ABFA8D
  Certificate Usage: General Purpose
 Issuer:
   cn=sdn-network-infra-subca
 Subject:
   Name: HUB2
   cn=ASR1001 SSI161908CX sdn-network-infra-iwan
   hostname=HUB2
 Validity Date:
   start date: 06:42:03 UTC Mar 28 2017
   end date: 07:42:03 UTC Mar 28 2017
 Associated Trustpoints: sdn-network-infra-iwan
CA Certificate
 Status: Available
 Certificate Serial Number (hex): 04
 Certificate Usage: General Purpose
 Issuer:
   cn=ca
 Subject:
   cn=sdn-network-infra-subca
 Validity Date:
   start date: 06:42:03 UTC Mar 28 2017
   end date: 07:42:03 UTC Mar 28 2017
 Associated Trustpoints: sdn-network-infra-iwan
```

If you see, there are two certificates and here you need to check Associated Trustpoint .

End date will usually be of one year and it should be greater than the start date.

If it is sdn-network-infra-iwan then it means from APIC-EM that you have ID as well as CA Certificate registered.

# How do you ensure if APIC-EM also has the same certificate or if APIC-EM has understood the same certificate or not?

a. Show version from device and collect the serial number:

```
If you require further assistance please contact us by sending email to
export@cisco.com.
License Type: RightToUse
License Level: adventerprise
Next reload license Level: adventerprise
cisco ASR1001 (1RU) processor (revision 1RU) with 1062861K/6147K bytes of memory.
Processor board ID SSIT61908CX
4 Gigabit Ethernet interfaces
32768K bytes of non-volatile configuration memory.
4194304K bytes of physical memory.
7741439K bytes of eUSB flash at bootflash:.
Configuration register is 0x0
```

With the help of this serial number you can perform APIC-EM query to find out what APIC-EM thinks about this device.

b. Navigate to API Documentation.

| cisco DNA Center |           |                  |                     |                          |                     | admin 👩 😷 💽                                                                                    |
|------------------|-----------|------------------|---------------------|--------------------------|---------------------|------------------------------------------------------------------------------------------------|
|                  | 1         | Design, A        | NA Cer              | nter 1<br>e your Network | 1-1-                | APIC EM<br>Settings<br>Settings New<br>Controller Admin<br>Controller Management<br>Audit Logs |
| Applications     |           |                  |                     | Q                        | Search Applications | Re Audit Logs New<br>About APIC-EM                                                             |
| 🔀 Design         | 8,        | Provision        | 🕻 Policy            |                          |                     | Re User                                                                                        |
| Tools            |           |                  |                     |                          |                     | Sign Out                                                                                       |
| \$               | m         | 8                | :=                  | *                        | ÷                   |                                                                                                |
| Discovery        | Dashboard | Device Inventory | Host Inventory      | Topology                 | Path Trace          |                                                                                                |
|                  | \$        | ۵,               | <b>A</b> , <b>N</b> |                          |                     | 0                                                                                              |

- c. Click on Public Key Infrastructure (PKI) Broker.
- d. Click on First API which will help us know the status from the API side.

| CISCO DNA Center                                   | API Documentation                                | ad                            |
|----------------------------------------------------|--------------------------------------------------|-------------------------------|
| Policy Administration<br>Role Based Access Control | cer /certificate-authority/idcert/ca/{id}/{type} | getDefaultCaPem               |
| Scheduler<br>Service Provision Engine              | Pur /certificate=authority/update/{id}/{type}    | updateDefaultCaPem            |
| Site Profile Service<br>Swim                       | Put /certificate-authority/{id}/{type}           | updateDefaultCaPem            |
| Task<br>Topology                                   | GET /trust-point                                 | pkiTrustPointListGet          |
| default Title                                      | Post /trust-point                                | pkiTrustPointPost             |
|                                                    | cer /trust-point/count                           | pkiTrustPointListGet          |
|                                                    | cer /trust-point/pkcs12/{trustPointid}/{token}   | pkiTrustPointPkcs12Download   |
|                                                    | DELETE /trust-point/serial-number/{serialNumber} | pkiTrustPointDeleteByDeviceSN |
|                                                    | cer (trust-point/serial-number/(serialNumber)    | pkiTrustPointGetByDeviceSN    |
|                                                    | cer /trust-point/{startindex}/{recordsToReturn}  | getCertificateBriefList       |
|                                                    | DELETE /trust-point/{trustPointid}               | pkiTrustPointDelete           |
|                                                    | Post /trust-point/{trustPointid}                 | pkiTrustPointPush             |

Click on GET.

On one checkbox, click on serial number collected from show version output of Device.

Click on Try it out!.

Compare the output value with **sh crp pki cert** output of the device.

### How to delete the certificate from the device?

It happens sometimes that on the device, certificate is there and in the APIC-EM it is not there. Which is why, when you run **GET API** you get an error message.

| Try it out! Hide Response                                                                                                    |  |
|----------------------------------------------------------------------------------------------------|--|
| Request URL                                                                                                    |  |
| https://10.78.106.45/api/v1/trust-point/serial-number/ <mark>551161908CX</mark>                                                                                                    |  |
| Response Body                                                                                                    |  |
| {     "response": {         "errorCode": "BadRequest",                                                                                                    |  |
| "message": "get trust-point by serial-number: Failed to get trust-point list for serial-number SSI161908CX",<br>"detail": "get trust-point by serial-number: Failed to get trust-point list for serial-number SSI161908CX" |  |
| },<br>"version": "1.0"                                                                                                    |  |
| }                                                                                                    |  |

The solution is only one and that is to delete the certificate from device:

#### a. Switch# show run | I trustpoint

```
HUB2#sh run | i trustpoint
crypto pki trustpoint zxz
crypto pki trustpoint <mark>sdn-network-infra-iwan</mark>
HUB2#
```

Run command Switch# no crypto pki trustpoint <trustpoint name>.

```
HUB2#conf t
Enter configuration commands, one per line. End with CNTL/Z.
HUB2(config)#no crypto pki trustpoint sdn-network-infra-iwan
% Removing an enrolled trustpoint will destroy all certificates
received from the related Certificate Authority.
Are you sure you want to do this? [yes/no]: yes
% Be sure to ask the CA administrator to revoke your certificates.
HUB2(config)#
```

This command deletes all the Certificate on device associated with selected trustpoint.

Re-check if certificate is deleted.

Use the command: Switch# sh cry pki cert.

It should not show sdn trustpoint which was deleted.

b. Deletion of Key:

Run command on device: Switch# sh cry key mypubkey all.

Here you will see that the Key name starts with **sdn-network-infra**.

Command to delete the Key:

HUB2(config)#cry key zeroize rsa sdn-network-infra-iwan % Keys to be removed are named 'sdn-network-infra-iwan'. % All router certs issued using these keys will also be removed. Do you really want to remove these keys? [yes/no]: yes HUB2(config)#

2. Ensure that the APIC-EM interface which is connected to the device should be Pingable.

It might happen that APIC-EM has two interfaces out of which one is Public and the other is private. In that case, ensure that the APIC-EM interface which communicates to the device ping each other.

```
HUB2#ping 10.10.10.10
Type escape sequence to abort.
Sending 5, 100-byte ICMP Echos to 10.10.10.10, timeout is 2 seconds:
!!!!!
Success rate is 100 percent (5/5), round-trip min/avg/max = 1/1/1 ms
HUB2#
```

#### How to Apply Certificate from APIC - EM?

Under APIC-EM, when API Documentation is clicked and PKI Broker selected, this option is available.

#### POST/trust-point

| KI Broker Service                                  | cer /certificate-authority/ca/(id)/(type)                                                                                                    | getDefaultCaPemChain |
|----------------------------------------------------|----------------------------------------------------------------------------------------------------|----------------------|
| Policy Administration<br>Role Based Access Control | cer /certificate-authority/idcert/ca/{id}/{type}                                                                                                    | getDefaultCaPem      |
| Scheduler<br>Service Provision Engine              | Put /certificate-authority/update/{id}/{type}                                                                                                    | updateDefaultCaPem   |
| Site Profile Service                               | Pur /certificate=authonty/{id}/(type}                                                                                                    | updateDefaultCaPem   |
| ask<br>opology                                     | GET /trust-point                                                                                                    | pkiTrustPointListGet |
| lefault Title                                      | Post /trust-point                                                                                                    | pkiTrustPointPost    |
|                                                    | This method is used to create a trust-point<br>Response Class                                                                                                    |                      |
|                                                    | This method is used to create a trust-point<br>Response Class<br>Model Model Schema<br>TaskidResuit (<br>version (string, optional),<br>response (TaskidResponse, optional)<br>}<br>TaskidR (Taskid, optional),<br>url (string, optional)<br>}<br>Taskid {<br>} |                      |

Then you need have information on the device and click on try it out.

#### Response Class Model Model Schema TaskldResult { version (string, optional), response (TaskidResponse, optional) } TaskidResponse { taskid (Taskid, optional), url (string, optional) } Taskld { } Response Content Type: application/json Parameters Parameter Value Description Parameter Type Data Type ( "alattermid": "ASR1001". "sectel/humber" "SSI10.190852X". "trustErofileName": "sdn-network-infra-jwan". "anttu/Tange": "duter". "anttu/Name": "HuB2" J pkiTrustPointInput pkiTrustPointInput body Model Model Schema PkiTrustPoint { serialNumber (string): Devices serial-number, entityName (string): Devices hostname, id (string, optional): Trust-point identification

Automatically generated,

platformId (string): Platform identification. Eg. ASR1006, trustProfileName (string): Name of trust-profile (must already exist). Default: sdn-network-infra-iwan, entityType (string, optional): Available options: router.

Example:

{ "platformId":"ASR1001", "serialNumber":"SSI161908CX", "trustProfileName":"sdn-network-infra-iwan", "entityType":"router", "entityName":"HUB2"

}

- The highlighted information is STATIC and rest of all is Dynamic.
- Entity name is Hostname of the device.
- Serial number you got from the show version of the device.

Parameter content type: application/json \*

• Entity type you can change based on device type.

• This imformation is needed to tell APIC-EM to configure the device. Here APIC-EM understands the serial number. Output of Try it out!:

2

| Re                                     | sponse Body                                                                                                    |
|----------------------------------------|----------------------------------------------------------------------------------------------------|
|                                        |                                                                                                    |
|                                        | "response": {                                                                                                    |
|                                        | "taskId": "1a395ed1-1730-43fa-9527-327ed3e6e12b",                                                                                                    |
|                                        | "url": "/api/v1/task/1a395ed1 2730-43fa-9527-327ed3e6e12b"                                                                                                    |
|                                        | 2) .<br>Transformer 11 0                                                                                                    |
|                                        | Version : 1.0                                                                                                    |
|                                        |                                                                                                    |
| Re                                     | spanse Cade                                                                                                    |
| 2                                      | 12                                                                                                    |
|                                        |                                                                                                    |
| <e< td=""><td>iponse Headers</td></e<> | iponse Headers                                                                                                    |
| {                                      |                                                                                                    |
|                                        | "Pragma": "no-cache, no-cache",                                                                                                    |
|                                        | "Content-Security-Policy": "style-src 'self' 'unsafe-inline'; script-src 'self' 'unsafe-eval' 'unsafe-inline' 'nonce-2dcc163f-98f3-45e2-bd58<br>"Y-Ename-Ontions": "SAMEORIGIN SAMEORIGIN" |
|                                        | Date": "Tue, 28 Mar 2017 10:10:06 GMT",                                                                                                    |
|                                        | "Strict-Transport-Security": "max-age=31536000; includeSubDomains, max-age=31536000; includeSubDomains",                                                                                   |
|                                        | "Content-Type": "application/json;charset=UTF-8",                                                                                                    |
|                                        | "Access-Control-Allow-Origin": "https://10.78.106.45",                                                                                                    |
|                                        | "Transfer-Encoding": "chunked".                                                                                                    |
|                                        | "Access-Control-Allow-Credentials": "false"                                                                                                    |
| }                                      |                                                                                                    |
| +                                      |                                                                                                    |

This output means that the file is created internally by APIC-EM and is now ready to deploy on the device. Next step is to push this device into the bundle. To push, you need to get trust point ID. This can be done via GET API CALL.

#### <u>GET/trust-point/serial-number/{serialNumber}</u> - Query

| CET /trust                                                                                                    | t-point/serial-number/{serialNumbe                                                                                                    | rr)                                                                                                    |                           | pkiTrustPointGetByDeviceSN |
|----------------------------------------------------------------------------------------------------|----------------------------------------------------------------------------------------------------|----------------------------------------------------------------------------------------------------|---------------------------|----------------------------|
|                                                                                                    | R                                                                                                    |                                                                                                    |                           |                            |
| Implementatio                                                                                                    | an Notes                                                                                                    |                                                                                                    |                           |                            |
| This method is                                                                                                    | used to return a specific trust-point b                                                                                                    | y its device serial-number                                                                                                    |                           |                            |
| Response Cla                                                                                                    | 105                                                                                                    |                                                                                                    |                           |                            |
| Model Model                                                                                                    | Schema                                                                                                    |                                                                                                    |                           |                            |
| PkiTrustPointRi<br>version (string<br>response (Pii<br>)<br>PkiTrustPoint (<br>serialNumber<br>entityName (s<br>id (string, opto<br>platformid (st<br>trustProfileNa<br>entityType (st<br>networkDevic<br>certificateAst<br>controllertpA<br>attributeInfo (<br>) | esuit (<br>a. optional),<br>(TrustPoint, optional)<br>r (string): Devices Setial-number,<br>tring): Devices hostname,<br>prai/: Trust-point identification, Automatically<br>prai/: Trust-point identification, Eg. ASR1006,<br>ame (string): Name of trust-profile (must alre-<br>ring, optional/: Available options: router, swil-<br>celd (string, optional): Device identification,<br>thorityld (string, optional): CA identification,<br>ddress (string, optional): IP address device<br>(object, optional) | r generated.<br>ady exist). Default: sdn-network-infra-iwan,<br>tch. Currently not used.<br>Currently not used.<br>Automatically populated,<br>uses to connect to APIC-EM. Eg. Proxy server IP addre | ess. Automatically popula | afied if not set.          |
| Response Cor                                                                                                    | ntent Type: application/json                                                                                                    |                                                                                                    |                           |                            |
| Parameters                                                                                                    |                                                                                                    |                                                                                                    |                           |                            |
| Parameter                                                                                                    | Value                                                                                                    | Description                                                                                                    | Parameter Type            | Data Type                  |
| serialNumber                                                                                                    | 5 5116 1908CX                                                                                                    | Device serial number                                                                                                    | path                      | ating                      |
| Error Status C                                                                                                    | lodes                                                                                                    |                                                                                                    |                           |                            |

It will give you this output. It means that the APIC-EM has the certificate with this to push on the device.

| "response": {                          |                                    |         |  |
|----------------------------------------|------------------------------------|---------|--|
| "platformId": "ASR1001"                |                                    |         |  |
| "serialNumber": "SSI161                | 08CX",                             |         |  |
| "trustProfileName": "so                | -network-infra-iwan",              |         |  |
| "entityName": "HUB2",                  |                                    |         |  |
| "entityType": "router",                |                                    |         |  |
| "certificateAuthorityIo                | : "f0bd5040-3f04-4e44-94d8-de97b88 | 29e8d", |  |
| "attributeInfo": {},                   |                                    |         |  |
| "id": " <mark>2b832bf6-9061-4</mark> 4 | d-a773-fb5256e544fb <mark>"</mark> |         |  |
| 3                                      |                                    |         |  |
| "version": "1.0"                       |                                    |         |  |
|                                        |                                    |         |  |
|                                        | L.                                 |         |  |
|                                        | •                                  |         |  |
| nonce Code                             |                                    |         |  |

Push the certificate to the device.

<u>POST/trust-point/{trustPointId}</u> // trustPointId needs to be copied from GET Serial Number Query

{ "response": { "platformId": "ASR1001", "serialNumber": "SSI161908CX", "trustProfileName": "sdn-network-infra-iwan", "entityName": "HUB2", "entityType": "router", "certificateAuthorityId": "f0bd5040-3f04-4e44-94d8-de97b8829e8d", "attributeInfo": {}, "id": "c4c7d612-9752-4be5-88e5-e2b6f137ea13" }, "version": "1.0" }

This will push the certificate to device - provided there is proper connectivity.

| (    |                                        |                        |
|------|----------------------------------------|------------------------|
| POST | /trust-point/{trustPointId}            | pkiTrustPointPush      |
| GET  | /trust-point/{trustPointId}            | pkiTrustPointGet       |
| GET  | /trust-point/{trustPointId}/config     | pkiTrustPointConfigGet |
| GET  | /trust-point/{trustPointid}/downloaded | checkPKCS12Downloaded  |

[ BASE URL: https://10.78.106.45/abi/v1/abi-docs/bki-broker-service . API VERSION: 1.0 ]

| rameter V        | alue                                                | Description                                         | Parameter Type                         | Data Type                           |
|------------------|-----------------------------------------------------|-----------------------------------------------------|----------------------------------------|-------------------------------------|
| trustPointId 2   | b832bf6-9061-44bd-a773-fb5256e544fb                 | Trust-point ID                                      | path                                   | string                              |
| rror Status Code | s                                                   |                                                     |                                        |                                     |
| HTTP Status Code | Reason                                              |                                                     |                                        |                                     |
| 200              | The request was successful. The result is conta     | ined in the response body.                          |                                        |                                     |
| 201              | The POST/PUT request was fulfilled and a new        | resource has been created. Information about        | the resource is in the response boo    | ly.                                 |
| 202              | The request was accepted for processing, but ti     | he processing has not been completed.               |                                        |                                     |
| 204              | The request was successful, however no conter       | nt was returned.                                    |                                        |                                     |
| 206              | The GET request included a Range Header, an         | d the server responded with the partial content     | matching the range.                    |                                     |
| 400              | The client made a request that the server could     | not understand (for example, the request synt       | ax is incorrect).                      |                                     |
| 401              | The client's authentication credentials included    | with the request are missing or invalid.            |                                        |                                     |
| 403              | The server recognizes the authentication crede      | ntials, but the client is not authorized to perform | n this request.                        |                                     |
| 484              | The client made a request for a resource that d     | oes not exist.                                      |                                        |                                     |
| 500              | The server could not fulfill the request.           |                                                     |                                        |                                     |
| 501              | The server has not implemented the functionalit     | y required to fulfill the request.                  |                                        |                                     |
| 503              | The server is (temporarily) unavailable.            |                                                     |                                        |                                     |
| 504              | The server did not respond inside time restriction  | ns and timed-out.                                   |                                        |                                     |
| 489              | The target resource is in a conflicted state (for e | xample, an edit conflict where a resource is be     | ing edited by multiple users). Retryir | ng the request later might succeed. |
| 415              | The client sent a request body in a format that t   | he server does not support (for example, XML        | to a server that only accepts JSON)    |                                     |

### Response Success Message:

| Try it out! Hide Response                                                                                                    |  |
|----------------------------------------------------------------------------------------------------|--|
| Request URL                                                                                                    |  |
| https://10.78.106.45/api/v1/trust-point/2b832bf6-9061-44bd-a773-fb5256e544fb                                                                                                    |  |
| Response Body                                                                                                    |  |
| <pre>{     "response": {         "taskId":]"f10022bd-8f45-4597-8160-bcc07fd55898",         "url": "/api/v1/task/f10022bd-8f45-4597-8160-bcc07fd55898"     },         "version": "1.0" }</pre> |  |
| Response Code                                                                                                    |  |
| 202                                                                                                    |  |
| Response Headers                                                                                                    |  |

Recheck on device:

You see that both the certificates are now pasted:

```
HUB2#sh cry pki cert
Certificate
  Status: Available
  Certificate Serial Number (hex): 2AD39646370CACC7
  Certificate Usage: General Purpose
  Issuer:
    cn=sdn-network-infra-ca
  Subject:
    Name: HUB2
    cn=ASR1001 SSI161908CX sdn-network-infra-iwan
    hostname=HUB2
  Validity Date:
    start date: 10:00:07 UTC Mar 28 2017
         date: 10:00:07 UTC Mar 28 2018
    end
    renew date: 10:00:06 UTC Jan 14 2018
  Associated Trustpoints: sdn-network-infra-iwan
CA Certificate
  Status: Available
  Certificate Serial Number (hex): 5676260082D447A3
  Certificate Usage: Signature
  Issuer:
    cn=sdn-network-infra-ca
  Subject:
    cn=sdn-network-infra-ca
  Validity Date:
    start date: 09:20:26 UTC Mar 28 2017
    end date: 09:20:26 UTC Mar 27 2022
  Associated Trustpoints: sdn-network-infra-iwan
```

```
HUB2#
```

## Sometimes APIC-EM has the certificate but the device does not. How can you resolve it?

There is some background task through which you can delete certificate from only APIC-EM. Sometimes, the customer by mistake deletes the certificate from the device but in APIC-EM, it is still there. Click on **DELETE**.

<u>DELETE/trust-point/serial-number/{serialNumber}</u> - Delete.

| GET                      | /trust-point/count                                                           | pkiTrustPointListGet         |
|--------------------------|------------------------------------------------------------------------------|------------------------------|
| GET                      | /trust-point/pkcs12/{trustPointid}/{token}                                   | pkiTrustPointPkcs12Download  |
| DELET                    | (trust-point/serial-number/(serialNumber)                                    | phTrustPointDeleteByDeviceSN |
| GET                      | /trust-point/serial-number/[serialNumber]                                    | pluTrustPointGetByDeviceSN   |
| This m                   | ethod is used to return a specific trust-point by its device serial-number   |                              |
| Model                    | Model Schema                                                                 |                              |
| PkiTru:<br>versi<br>resp | stPointResult {<br>ion (string, optional),<br>onse (PkiTrustPoint, optional) |                              |

#### Enter the serial number and click Try it out!.

| Parameter        | Value                                       | Description                                                                                                    | Parameter Type                    | Data Type                           |  |
|------------------|---------------------------------------------|----------------------------------------------------------------------------------------------------|-----------------------------------|-------------------------------------|--|
| serialNumber     | SSI161908CX                                 | Device serial-number                                                                                            | path                              | string                              |  |
| Error Status (   | Codes                                       |                                                                                                    |                                   |                                     |  |
| HTTP Status Code | e Reason                                    |                                                                                                    |                                   |                                     |  |
| 200              | The request was successful. The result is   | contained in the response body.                                                                                 |                                   |                                     |  |
| 204              | The request was successful, however no      | content was returned.                                                                                           |                                   |                                     |  |
| 206              | The GET request included a Range Hear       | der, and the server responded with the partial content m                                                        | atching the range.                |                                     |  |
| 400              | The client made a request that the serve    | The client made a request that the server could not understand (for example, the request syntax is incorrect).  |                                   |                                     |  |
| 401              | The client's authentication credentials inc | The client's authentication credentials included with the request are missing or invalid.                       |                                   |                                     |  |
| 403              | The server recognizes the authentication    | The server recognizes the authentication credentials, but the client is not authorized to perform this request. |                                   |                                     |  |
| 484              | The client made a request for a resource    | that does not exist.                                                                                            |                                   |                                     |  |
| 500              | The server could not fulfill the request.   |                                                                                                    |                                   |                                     |  |
| 501              | The server has not implemented the fund     | tionality required to fulfill the request.                                                                      |                                   |                                     |  |
| 503              | The server is (temporarily) unavailable.    |                                                                                                    |                                   |                                     |  |
| 504              | The server did not respond inside time re   | strictions and timed-out.                                                                                       |                                   |                                     |  |
| 409              | The target resource is in a conflicted stat | e (for example, an edit conflict where a resource is being                                                      | edited by multiple users). Retryi | ng the request later might succeed. |  |
| 415              | The client sent a request body in a forma   | t that the server does not support (for example, XML to a                                                       | a server that only accepts JSON   | ).                                  |  |
| Tout it out!     |                                             |                                                                                                    |                                   |                                     |  |

| 4   | "response": {<br>"taskId": "33ab0da8-9be1-40b7-86c2-cf2e501ebbb5",<br>"url": "/api/v1/task/33ab0da8-9be1-40b7-86c2-cf2e501ebbb5"                                                                                                    |
|-----|----------------------------------------------------------------------------------------------------|
| 1   | },<br>"version": "1.0"                                                                                                    |
| Res | ponse Code                                                                                                    |
| 20  | 2                                                                                                    |
| Res | ponse Headers                                                                                                    |
| {   | "Pragma": "no-cache, no-cache",<br>"Content-Security-Policy": "style-src 'self' 'unsafe-inline'; script-src 'self' 'unsafe-eval' 'unsafe-inline' 'nonce-f59e75bb-2a28-4fe8-a954<br>"X-Frame-Options": "SAMEORIGIN, SAMEORIGIN",<br>"Date": "Tue, 28 Mar 2017 10:15:23 GMT",<br>"Strict-Transport-Security": "max-age=31536000; includeSubDomains, max-age=31536000; includeSubDomains",<br>"Content-Type": "application/json;charset=UTF-8", |
|     | "Access-Control-Allow-Origin": "https://10.78.106.45",<br>"Cache-Control": "no-cache, no-store, no-cache, no-store",<br>"Transfer-Encoding": "chunked",<br>"Access-Control-Allow-Credentials": "false"                                                                                                    |
| }   |                                                                                                    |